# CIP-info

L'entretien de routine sur Macintosh

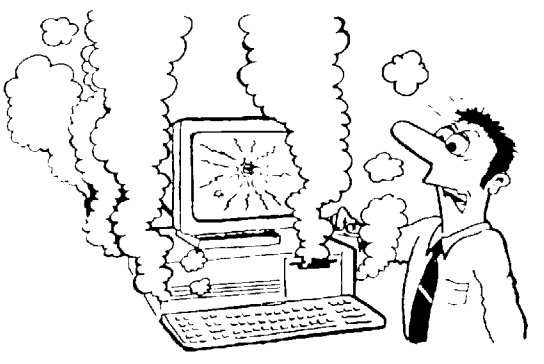

Quelques conseils pour prévenir les problèmes et les résoudre.

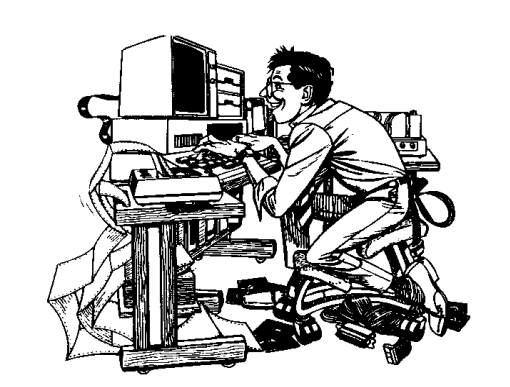

Compilation de raccourcis et combines pour avancés.

Contenu :

- 1° Entretien de routine
- 2° Autres formes de prévention
- 3° Si le malheur frappe
- 4° Des solutions à des problèmes fréquents

CIP novembre 9, 1998 F. Lombard

## 1° Entretien de routine :

Toutes les semaines

•Backup (Sauvegarde) des données sur un autre support disquettes, Syquest, MO, JAZ etc. (Switchback, Diskfit, etc)

Il est prudent d'avoir 2 séries de backup : une toutes les semaines et une tous les mois ou trimestre. On peut ainsi retrouver des éléments qui auraient été corrompus si on ne s'en apperçoit pas dans la semaine.

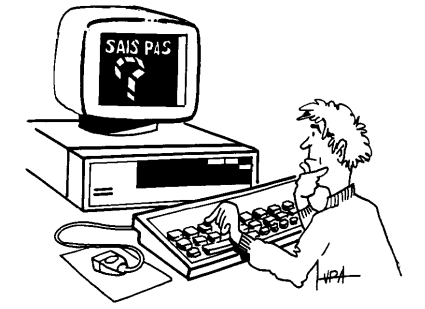

On peut envisager de sauvegarder plus fréquemment certains éléments plus importants (vos documents) et plus rarements d'autres (les applications) qui changent moins et représentent moins d'heures de travail irremplaçable. TOUS les mois

•Reconstruire le bureau. Redémarrer en appuyant 🏟 🖾 durant jusqu'à la fin du lancement.

•Vérifier les disques (SOS-disque).

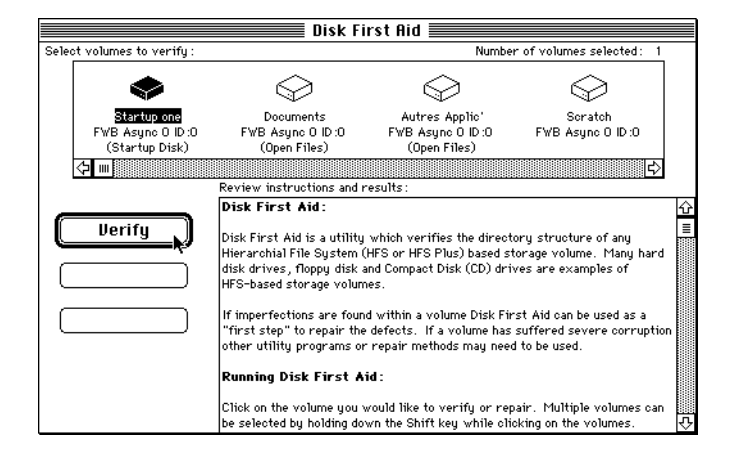

•Nettoyer la souris.

Démonter, nettoyer la bille à l'alcool à brûler, gratter les rouleaux avec un Q-tips et de l'alcool à brûler ou très délicatement avec une pointe de ciseau. Tous les 3 mois

•Nettoyer le lecteur de disquette. (TechTool, isquette de nettoyage

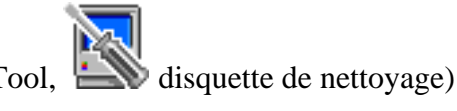

## 2° Autres formes de prévention :

Mise à jour des pilotes (drivers) disque

Démarrer sur une disquette ou un CD de démarrage. Lancer le logiciel de formatage disque, choisir le menu **Mettre à jour les pilotes**.

(Apple\_HD\_SC\_Setup , Drive Setup , HDToolkit, etc.)

Installer un antivirus. (Disinfectant 3.7.1

Lancer le logiciel, choisir dans le menu **Protection** l'article **Install protection init**, redémarrer, lancer la désinfection. Continuer l'âme en paix. Se méfier des virus dans Word 6.

Avoir la disquette de secours sous la main

La disquette de démarrage Utilitaires II contient un système minimal et les utilitaires disques. En effet on ne peut réparer le disque de démarrage ni le disque sur lequel est SOS-disque (une dépanneuse ne

peut se dépanner elle-même !) Avant que le malheur ne frappe il faut préparer ou se procurer cette disquette.

Si le mac est équipé d'un CD interne, le CD fourni lors de l'achat pourra être utilisé comme disque de secours.

Soigner la chaîne SCSI

La chaîne SCSI (scanners, disques durs externes, CD-ROM externe) doit être faite avec de bons câbles (gros) le tout doit être le plus court possible. (Max 3 m au total)

Chaque appareil doit avoir un numéro unique (le 0 = disque dur interne et le 7=processeur sont réservés, en général le CD-ROM interne est le 3)

Le dernier appareil de la chaîne doit avoir un terminateur (Bouchon). Limiter les surtensions

Assez secondaire sauf si on a plusieurs appareils et de vielles installations électriques. Un limiteur de surtension coûte environ 30.-

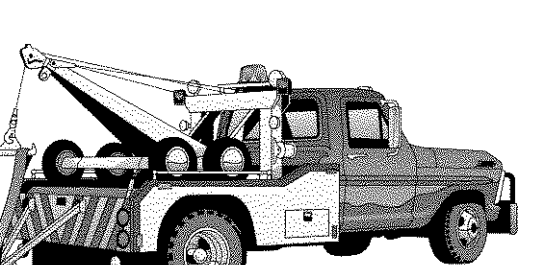

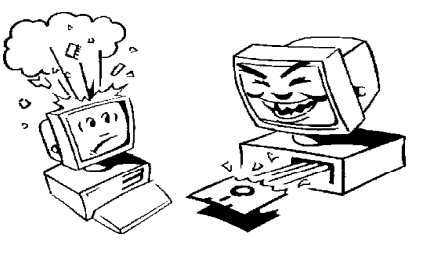

3

# 3° Si le malheur frappe :

#### Avant quoi que ce soit, vérifiez les pannes "bêtes"

Vérifiez les câbles

Vérifiez les câbles secteur, le câble du clavier et tous les autres câbles.

Vérifiez que le courant arrive à la prise, etc. Vérifiez les interrupteurs

> Vérifiez que le moniteur n'est pas éteint (interrupteur derrière) ou la luminosité réglée très sombre.

#### Si ... Une application se bloque

Forcer une application bloquée à quitter

Appuyer sur **É** suver le travail dans les autres applications ouvertes et de redémarrer.

### Si ...le Mac est complètement bloqué

Forcer un Mac bloqué à redémarrer

Appuyer sur Control (

#### Si ... le Mac se plante souvent

Démarrer sans les extensions

Si une plantée se produit souvent, on peut redémarre sans les extensions souvent gadgétiques, cosmétique ou du genre gagne-millisecondes qu'on a accumulé.

Si le problème est éliminé lors du démarrage sans, on peut remettre les extensions, la moitié à la fois, et essayer de voir si le problème réapparaît.

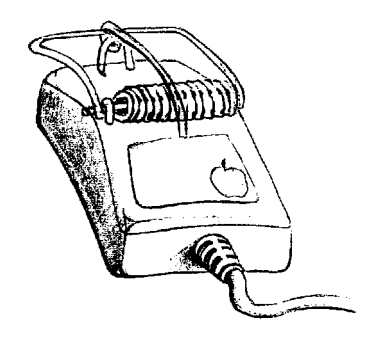

Par ailleurs, on est souvent étonné de la vitesse qu'on gagne à se passer de ces extensions. Il faut alors se poser la question de la pertinence... Un tri s'impose.

Le tableau de bord Gestionnaire d'extension permet de n'activer que ce qui est propre au Système Apple, et de désactiver les éléments sur lesquels on a des doutes.

Un logiciel commercial, Conflict Catcher permet un travail très complet dans ce domaine. (recherche automatique de conflits, affichage de la mémoire consommée, etc.)

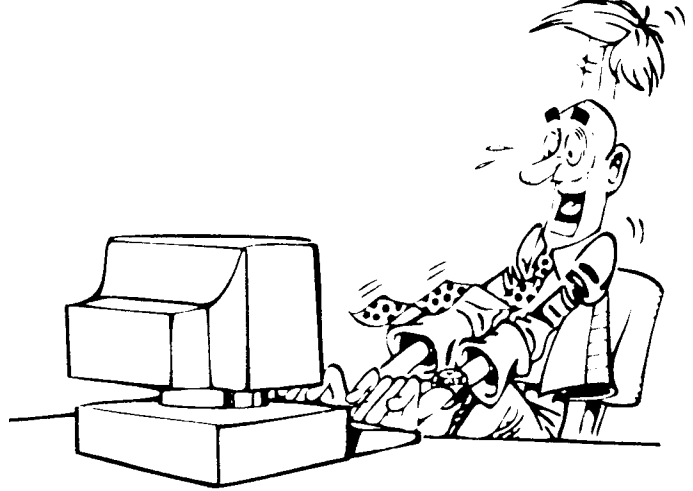

# *Si ...une application particulière se comporte bizarrement*

Jeter les Prefs de l'application

Si une application se comporte de manière bizarre, on peut éliminer le fichier de préférences (son nom est en général Trucmuche Prefs, dans le dossier Préférences du Dossier Système).

•Transférer ce fichier sur une disquette et effacer l'original.(au cas où, on pourra remettre les Prefs d'origine)

Relancer l'application et la re-paramétrer.

#### Si ... on a le point d'interrogation clignotant au démarrage

Démarrer sur un disque de secours

•Arrêter le Mac, débrancher tous les appareils secondaires (chaîne SCSI).

•Démarrer sur la disquette de démarrage Utilitaire II fournie avec le système, (La disquette doit être dans le lecteur lors du démarrage.)

Ou démarrer sur le CD de démarrage : insérer le CD et appuyer sur 🖸 lors du démarrage.

On peut aussi démarrer sur un volume spécial pour les urgences qu'on aurait prévu à l'avance. (Partition du disque dur ou Syquest, Jaz, etc.) On peut aussi utiliser le tableau de bord Démarrage pour fixer le disque de démarrage.

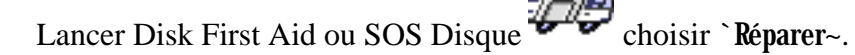

Si cela ne suffit pas essayer Norton.

De préférence, si on a une bonne sauvegarde, formater le disque et remettre à jour depuis le backup ou réinstaller le système

#### Si ... on a des comportements bizarres

Zapper la PRAM

La PRAM conserve les réglages de volume, de couleurs d'écran, de réseau, etc. Une plantée profonde peut la corrompre.

•Redémarer en appuyant **É R** et attendre que le mac redémarre une deuxième fois ("boing")

Vérifier les réglages des tableaux de bord, et dans le sélecteur le choix du réseau Appletalk.

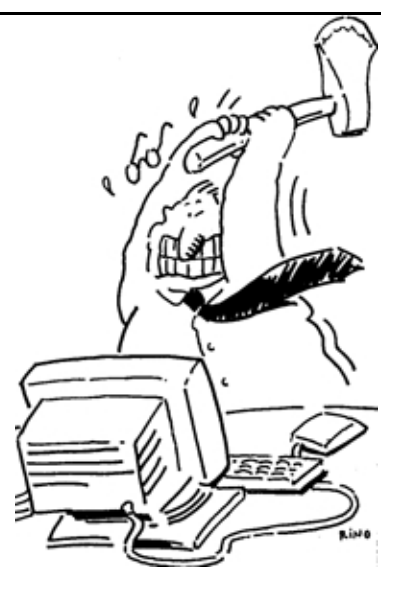

### Si ... l'heure et la date deviennent erronés, que les réglages d'imprimante sont oubliés etc.

etc. Parfois l'écran ne s'allume pas.

Changer la pile interne

La pile sur la carte-mère conserve les réglages de la PRAM et permet à l'horloge de continuer à tourner quand l'ordinateur est éteint. Àprès quelques années cette pile s'essouffle. On observe alors que l'heure et la date deviennent erronés, que les réglages d'imprimante sont oubliés

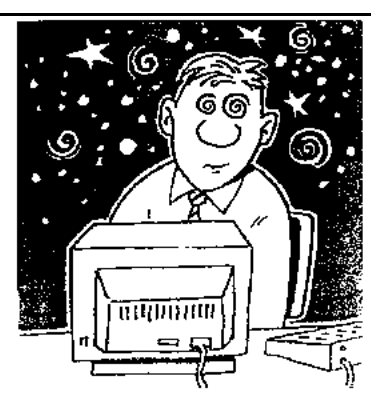

La pile vaut une vingtaine de francs et peut être changée par un bricoleur de niveau moyen.

# 4° Des solutions à des problèmes fréquents:

| Problème                                                                                                    | Solution                                                                                                    |
|----------------------------------------------------------------------------------------------------|----------------------------------------------------------------------------------------------------|
| Les icônes du bureau sont                                                                                                    | Reconstruire le bureau :                                                                                                    |
| anormales.                                                                                                    | (redémarrer en appuyant 🏟 📉 )durant tout le lancement.)                                                                                                    |
| Un double-clic sur un fichier ne lance pas                                                                                                    |                                                                                                    |
| l'application idoine.                                                                                                    |                                                                                                    |
| Le Mac affiche un : • ou                                                                                                    | Le Mac n'a pas trouvé de Dossier système avec les fichiers                                                                                                    |
| se plante avant d'avoir                                                                                                    | System et Finder                                                                                                    |
| affiche le bureau                                                                                                    | Démarrer sur la disquette Utilitaires 2 et lancer SOS disque puis                                                                                                    |
|                                                                                                    | reconstruire le bureau (cf. ci-dessus) puis vérifier si le système et                                                                                                    |
|                                                                                                    | redécharger depuis le serveur la configuration.                                                                                                    |
| Le Mac fait au démarrage                                                                                                    | Problème hardware. Tout éteindre, puis                                                                                                    |
| des sons genre sonnerie                                                                                                    | Débrancher tous les appareils SCSI (Syquest, CD-ROM,)                                                                                                    |
| de collège ou de gare                                                                                                    | Vérifier les SIMM                                                                                                    |
|                                                                                                    | Sinon déclarer une panne.                                                                                                    |
| Le Mac ne s'allume pas                                                                                                    | $\mathbf{V}(\mathbf{x};\mathbf{f}) = \mathbf{I}_{\mathbf{x}}$                                                                                                    |
| quand on appuie sur la                                                                                                    | Verifier les connexions ADB <sup>++</sup> (Après avoir éteint le Mac)                                                                                                    |
| touche 🗹 du clavier                                                                                                    |                                                                                                    |
| Le Mac ne s'allume pas.                                                                                                    | Verifier que le temoin sur l'unite centrale est allume (!)<br>Vérifier que le moniteur est allumé (!)                                                                                                    |
|                                                                                                    | Vérifier que le moniteur n'est pas réglé sur "sombre"                                                                                                    |
|                                                                                                    | Vérifier les câbles.                                                                                                    |
| La configuration a été                                                                                                    | Lancer RevRdist ou Assimilator pour une mise à jour depuis la                                                                                                    |
| changee. Fichiers<br>déplacés manquants ou                                                                                                    | reference sur le serveur.                                                                                                    |
| ajoutés.                                                                                                    |                                                                                                    |
| Le démarrage commence                                                                                                    | Conflit d'Extensions : Redémarrer en appuyant la touche                                                                                                    |
| bien les icônes s'arrêtent                                                                                                    | majuscule $\textcircled{1}$ (7.0) Cela désactive tous les INIT ou Extensions                                                                                                    |
| de defilier et il faut<br>redémarrer à la main                                                                                                    | Puis ôter le dernier INIT ajouté ou essayer par 1/2 successives.                                                                                                    |
| Il v a eu une plantée !                                                                                                    | Sur les Mac, équipés d'une touche Reset <b>1</b> . l'enfoncer.                                                                                                    |
| (plus rien ne répond à vos                                                                                                    | Sur les Mac IIsi, LC, LCII, PowerMac, etc. appuyer                                                                                                    |
| sollicitations)                                                                                                    | simultanément les touches 🛋 🖸                                                                                                    |
| Un programma ast                                                                                                    | Appuyer sur les touches 🕱 🖾 ce qui Stoppe net                                                                                                    |
| "planté"                                                                                                    | d'autres applications. Il est prudent de redémarrer dès qu'on a                                                                                                    |
| r                                                                                                    | sauvé ce qui pouvait l'être                                                                                                    |
| Quand on double-clique                                                                                                    | Elle est peut-être active mais n'a aucune fenêtre ouverte, alors le                                                                                                    |
| sur l'application X il                                                                                                    | double-clic l'active (observez le menu applications dans la barre                                                                                                    |
| semble he hen se passer.                                                                                                    | n'est pas très visible.                                                                                                    |
|                                                                                                    | (?) # 🕅                                                                                                    |
|                                                                                                    | Masquer Word 5.1* '<br>Masquer les autres                                                                                                    |
|                                                                                                    | Tout afficher                                                                                                    |
|                                                                                                    | 智力 ClarisWorks<br>图 DarkSide                                                                                                    |
|                                                                                                    | 🔽 DeskPaint®<br>🗔 Finder                                                                                                    |
|                                                                                                    | Regarder dans le menu Application word 5.1*                                                                                                    |
| Une disquette refuse de                                                                                                    | Appuyez simultanément : 🏟 🔯 Shiff 🔲 . Si cela ne suffit pas                                                                                                    |
| sortir.                                                                                                    | éteignez le Mac et si elle n'est toujours pas sortie, insérez un<br>trombone redressé dans le petit trou rond à côté de la fente                                                                                                    |
|                                                                                                    | d'insertion de la disquette.                                                                                                    |
| La configuration a été<br>changée. Fichiers<br>déplacés, manquants ou<br>ajoutés.<br>Le démarrage commence<br>bien les icônes s'arrêtent<br>de défiler et il faut<br>redémarrer à la main<br>Il y a eu une plantée !<br>(plus rien ne répond à vos<br>sollicitations)<br>Un programme est<br>"planté"<br>Quand on double-clique<br>sur l'application X il<br>semble ne rien se passer.<br>Une disquette refuse de<br>sortir. | Vérifier les câbles.<br>Lancer RevRdist ou Assimilator pour une mise à jour depuis la<br>référence sur le serveur.<br>Conflit d'Extensions : Redémarrer en appuyant la touche<br>majuscule (2) (7.0) Cela désactive tous les INIT ou Extensions<br>Puis ôter le dernier INIT ajouté ou essayer par 1/2 successives.<br>Ajouter un gestionnaire d'INIT sous 6.0x<br>Sur les Mac. équipés d'une touche Reset (2), l'enfoncer.<br>Sur les Mac IIsi, LC, LCII, PowerMac, etc. appuyer<br>simultanément les touches (2)<br>Appuyer sur les touches (2)<br>Appuyer sur les touches (2)<br>d'autres applications. Il est prudent de redémarrer dès qu'on a<br>sauvé ce qui pouvait l'être<br>Elle est peut-être active mais n'a aucune fenêtre ouverte, alors le<br>double-clic l'active (observez le menu applications dans la barre<br>de menus) mais comme vous avez fermé toutes ses fenêtres, ce<br>n'est pas très visible.<br>Regarder dans le menu Application<br>Appuyez simultanément : (2)<br>Appuyez simultanément : (3)<br>Appuyez simultanément : (4)<br>Sur les sortie, insérez un<br>trombone redressé dans le petit trou rond à côté de la fente<br>d'insertion de la disquette. |

| La cartouche insérée                  |                                                                                                    |
|---------------------------------------|----------------------------------------------------------------------------------------------------|
| (JAZ, Syquest, Zip, MO,               | Lancer SCSI Probe 3.5 🤍 et cliquez sur `Mount~                                                                                       |
| ) n'apparaît pas sur le               | Si on n'en dispose pas ou si on vous propose de formater votre                                                                       |
| bureau                                | précieuse cartouche, redémarrez le Mac avec votre cartouche                                                                          |
|                                       | dans le lecteur.                                                                                                    |
| A chaque redémarrage, la              | Appuyer sur option ( S) durant le redémarrage.                                                                                       |
| cartouche (Syquest, Zip,              | Utile si l'on veut démarrer sur la cartouche.                                                                                        |
| MO) est éjectée                       |                                                                                                    |
| Le Mac refuse de me                   | Si le Partage de Fichiers est activé, il n'est pas possible de sortir                                                                |
| laisser Ranger (sortir)               | un volume qui était présent lors de l'activation du Partage de                                                                       |
| ma cartouche Syquest                  | Fichiers. Problème résolu avec système 7.5.x                                                                                         |
|                                       | Le plus élégant : Glisser la cartouche sur l'icône UnMountit 🛱                                                                       |
| Orean lan a flaation as               | Dans le pire des cas redemarrer le Mac                                                                                               |
| Quand on selectionne                  | - venner que l'imprimante est anumée, qu'ene est branchée.                                                                           |
| Imprimer dans une                     | -Sinon, il faut dife au Mac quelle imprimante utiliser. C est le                                                                     |
| rion                                  | role du Selecteur qu'on trouve dans le menu Pomme 🖜 a                                                                                |
| Hell                                  |                                                                                                    |
|                                       | A propos de votre Macintosh<br>Album                                                                                                 |
|                                       | Divers<br>Sélecteur                                                                                                    |
|                                       | Tableaux de bord<br>Utilitaires                                                                                                    |
|                                       | Ensuite il faut cliquer sur <i>l'icône</i> de l'imprimante puis sur le <i>nom</i>                                                    |
|                                       | de celle qui "répond" dans la zone à droite.                                                                                         |
| On vient d'ajouter de la              | Il faut passer au mode mémoire 32 Bits dès qu'on a plus de 8Mb                                                                       |
| mémoire, mais il ne                   | Dans le Tableau de Bord Mémoire cliquer ' 32 Bits                                                                                    |
| semble pas y avoir                    | Sur certaines anciennes machines (II, IIx, IIcx, SE 30) il faut                                                                      |
| d amelioration.                       | mettre un Enabler 32 Bits special dans le dossier système.                                                                           |
| Le Mac propose :                      | Lisez bien le message :                                                                                                    |
| Initialiser~, ejecter~ à              | S 11 dit Ceci n est pas un Disque Macintosn, c est presque a                                                                         |
| l'insertion d'une                     | U faut l'élector lançor Apple File Exchange ou installer Mac PC.                                                                     |
| données importantes                   | Échange (Contacter le responsable d'atelier)                                                                                         |
| venant d'une autre                    | Évitez d'utiliser des disquettes PC pour vos données Macintosh                                                                       |
| machine                               |                                                                                                    |
| machine.                              | Internet 2 Trous                                                                                                    |
|                                       | Si vous avez une disquette 1.44M (à 2 trous) et qu'il                                                                                |
|                                       | s'agit d'un ancien Macintosh, c'est normal. Il faut transférer les                                                                   |
|                                       | données sur une disquette 800k (à 1 trou).                                                                                           |
| Les réglages sont                     | Zaper la P-RAM (où sont conservés les réglages qui entrent en                                                                        |
| bizarres.                             | action avant la lecture du disque : disque de démarrage, réglages                                                                    |
| Le reseau ne fonctionne               | ecran, reseau, etc.)                                                                                                    |
| pas, 1 imprimante n'est               | Sous système 6 ouvrir Tableau de bord en appuyant <b>E</b>                                                                           |
| pas reconnue, ou u autres             | confirmer que vous voulez bien zapper la PRAM                                                                                        |
| bizarrenes                            | Sous système / redémarrer en appuyant                                                                                                |
| · · · · · · · · · · · · · · · · · · · | attendre que le mac redemarre une deuxieme fois ("boing")                                                                            |
| L'installation n'elimine              |                                                                                                    |
| pas des residus                       | dans l'installeur, appuyer sur <u>cops lock</u> <u>A Shift</u> <u>R</u> paparaît un                                                  |
| u instantations anciennes,            | dialogue pour installer un nouveau logiciel, c est a dire creer                                                                      |
|                                       | un nouveau dossier systeme en ignorant tout ce qui pouvait se<br>trouver déià sur le disque. Dusieurs de vos logicials devront sussi |
|                                       | âtre réinstallés (car les éléments de cas applications dénosés dans                                                                  |
|                                       | l'ancien dossier système manqueront )                                                                                                |
| Le Mac démarre sur le                 | Au démarrage appuyer $\bigcirc$                                                                                                    |
| disque interne et ie ne le            | démarrage sur le disque dur interne et examine la chaîne SCSI de                                                                     |
| veux pas. (Je veux au'il              | 7 à 1 en redescendant. Le premier disque trouvé qui est un volume                                                                    |
| parte sur le JAZ par                  | démarrable est choisi.                                                                                                    |
| exemple)                              |                                                                                                    |
|                                       |                                                                                                    |

| Le Mac démarre sur le<br>disque externe et je ne le<br>veux pas. (Je veux qu'il<br>parte sur le disque<br>interne)                          | Au démarrage appuyer Shift Control R Ce qui fait le démarrage sur le dispositif SCSI capable de démarrer de numéro le plus petit trouvé (0, 1, 2,)                                                                                                    |
|----------------------------------------------------------------------------------------------------|----------------------------------------------------------------------------------------------------|
| Choisir d'inactiver des<br>extensions au démarrage                                                                                          | Au démarrage appuyer sector ce qui évite le démarrage sur le disque dur interne et examine la chaîne SCSI de 7 à 1 en redescendant. Le premier disque trouvé qui est un volume démarrable est choisi.                                                                              |
| Démarre sans les<br>extensions                                                                                                    | Au démarrage appuyer Shiff ce qui désactive toutes les extensions sauf celles qui sont vitales au fonctionnement de votre ordinateur.<br>Si on appuie plus tard, quand toutes les ext sont chargées, on évite le chargement des éléments dans le dossier "Ouverture au démarrage". |
| Formater un disquette dès son insertion                                                                                                    |                                                                                                    |
| Ejecter la disquette<br>interne avant de démarrer                                                                                           | Garder le bouton de la souris enfoncé durant le démarrage.                                                                                                    |
| Démarrer sans la<br>mémoire virtuelle                                                                                                    | Au démarrage appuyer 🛞 ce qui inactive la mémoire virtuelle pour cette session.                                                                                                    |
| L'installation n'installe<br>que ce qui est nécessaire<br>sur cette machine-ci et<br>pas l'autre pour laquelle<br>je prépare un disque dur! | Dans l'installeur, appuyer sur Shiff en sélectionnant<br>installation personnalisée : dans les choix sous système apparaît<br>un choix nouveau : ordinateur spécifique. On peut installer pour<br>un Mac II depuis un Quadra par exemple.                                          |

F. Lombard